# Guide d'utilisation

## Saisie des vœux et affectations des enseignants stagiaires

La plateforme permet aux lauréats des différents concours de saisir leurs vœux d'affectation.

Cette saisie devra impérativement être faite entre le lundi 10 juillet 2023 à 10 heures et le mardi 11 juillet 2023 à 14 heures. A défaut, les stagiaires sans vœux seront affectés en dernier, sur les postes stagiaires restés vacants.

Pour commencer la saisie, il convient de se munir du numéro Candidat concours (le même que pour la saisie des vœux Académies à SIAL) et de sa date de naissance.

#### 1/ Accès à la saisie des voeux

Page d'accueil de l'application permettant la saisie des vœux.

Cliquer sur « Saisie des vœux ».

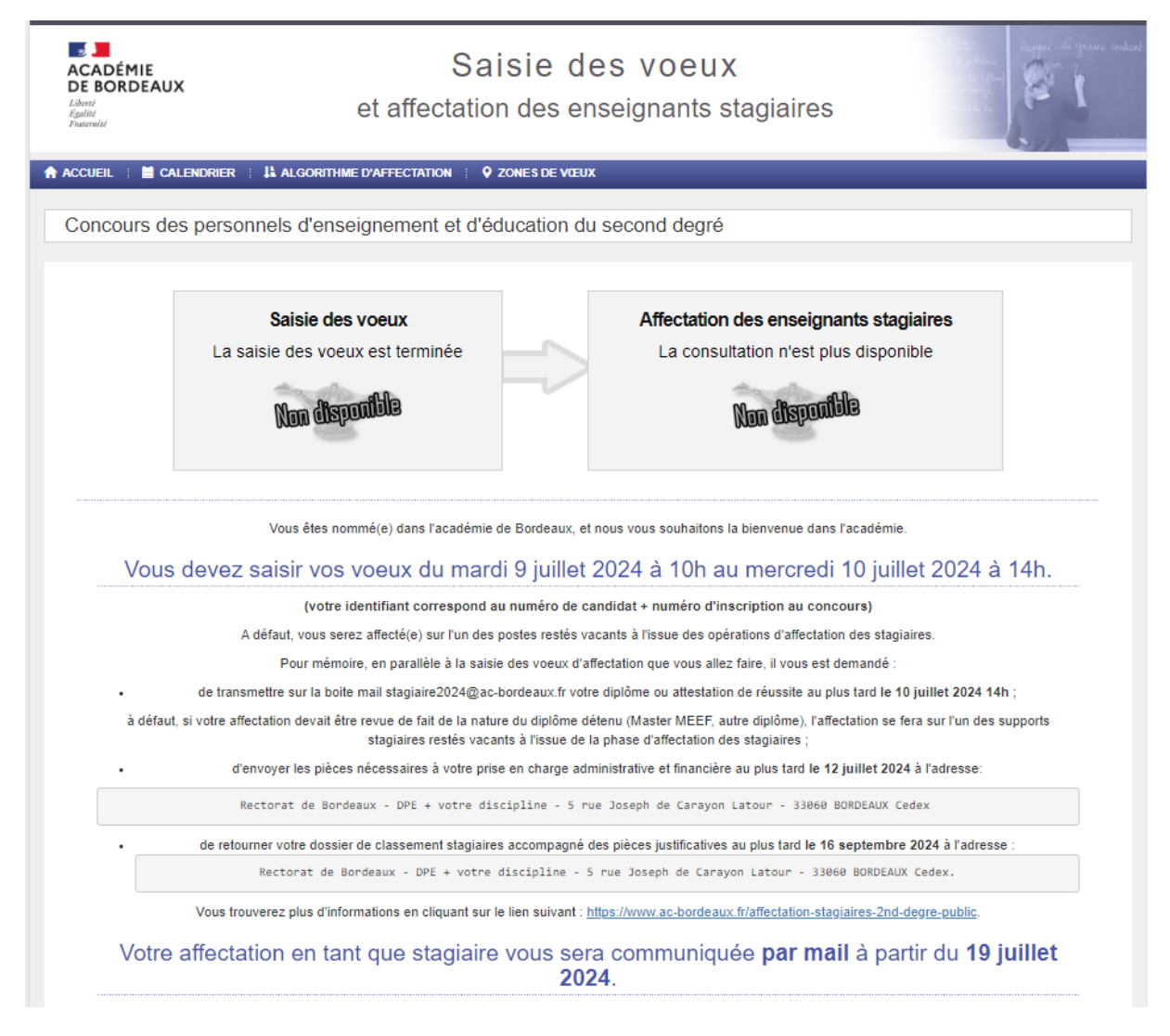

Entrer le « Numéro candidat » et saisir la « Date de naissance », puis cliquer sur « Connexion ».

| ACADÉMIE<br>DE BORDEAUX<br>Liberti<br>Égalité<br>Pasernité | Saisie des voeux<br>et affectation des enseignants stagiaires | te filme<br>a se selena<br>marit (film)<br>marit to |
|------------------------------------------------------------|---------------------------------------------------------------|-----------------------------------------------------|
| ACCUEIL 🗄 🖬 CALENDRIER                                     | E ALGORITHME D'AFFECTATION E VIEUX                            |                                                     |
| Concours des persor                                        | nnels d'enseignement et d'éducation du second degré           |                                                     |
|                                                            | Authentification des lauréats                                 |                                                     |
|                                                            | Numéro candidat :<br>Date de naissance : jj/mm/aaaa           |                                                     |
|                                                            | Connexion                                                     |                                                     |
|                                                            |                                                               | -                                                   |
|                                                            | Cadémie de Bordeaux - Tous droits réservés - v6.0.1           |                                                     |

## 2/ Saisie de la commune de préférence

Cliquer sur « Choisir une commune de préférence ».

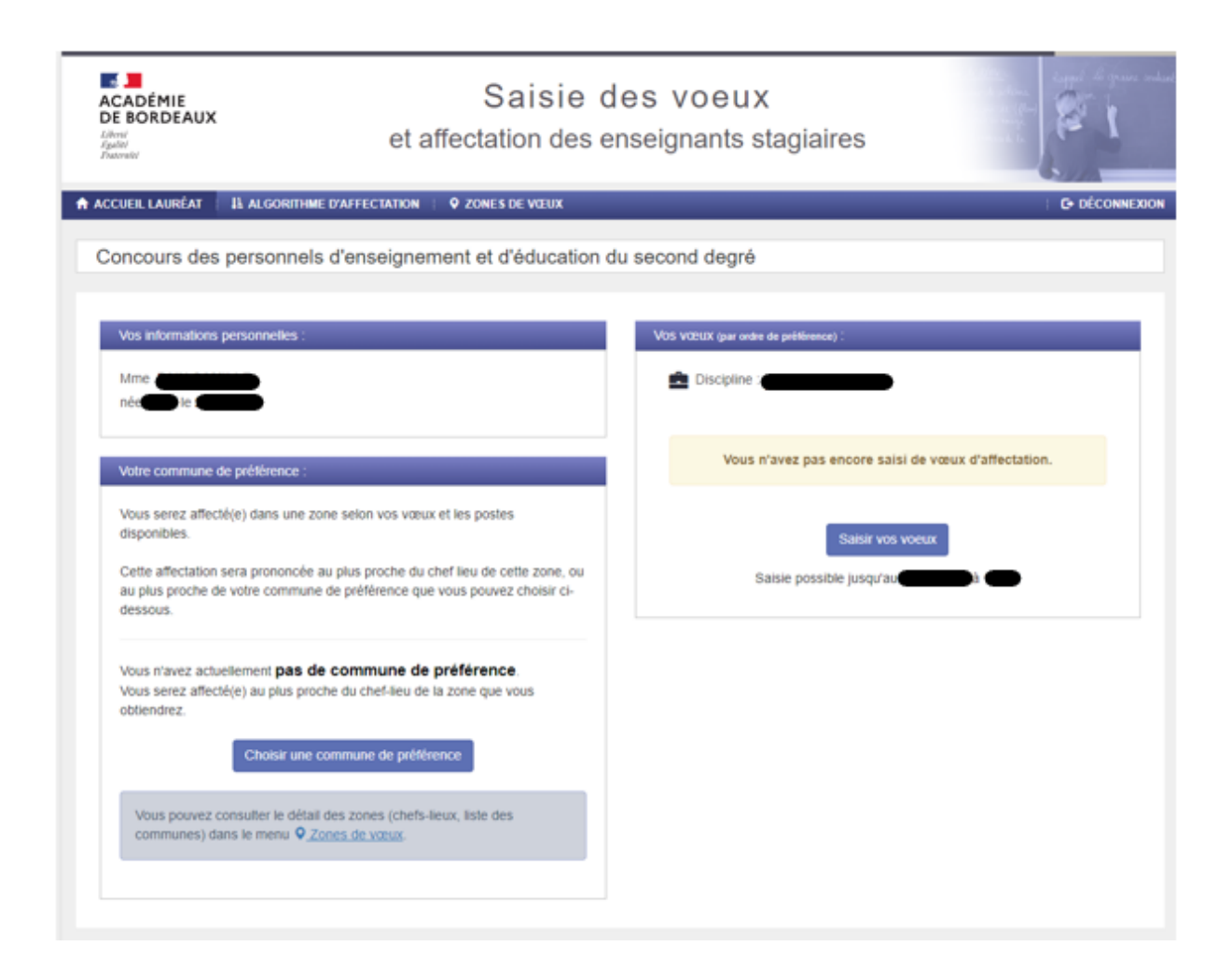

| ACADÉMIE<br>DE BORDEAUX<br>Literi<br>Egalité<br>Fracewité                                       | et aff                                                                     | Saisie des voeux<br>rectation des enseignants st                   | agiaires                                  |
|-------------------------------------------------------------------------------------------------|----------------------------------------------------------------------------|--------------------------------------------------------------------|-------------------------------------------|
| n accueil lauréat 🕴 🖡 algof                                                                     | RITHME D'AFFECTATION                                                       | V ZONES DE VŒUX                                                    | E DÉCONNEXION                             |
| Concours des person<br>Choix de votre con                                                       | nels d'enseigneme<br>nmune de préfér                                       | ent et d'éducation du second degré ence :                          |                                           |
| Si vous choisissez une comm<br>serez affecté(e) au plus proch<br>elle se trouve dans la zone qu | une de préférence, vous<br>e de cette commune si<br>i vous sera attribuée. | <ul> <li>Je n'ai pas de préférence de commune.</li> <li></li></ul> | Sélectionner une co   Annuler Enregistrer |
|                                                                                                 |                                                                            | © Académie de Bordeaux - Tous droits réservés - v6.0.1             |                                           |

Cliquer sur « Je choisis une commune », et sélectionner la commune désirée avec le menu déroulant. Cliquer sur « Enregistrer » pour valider le choix de la commune.

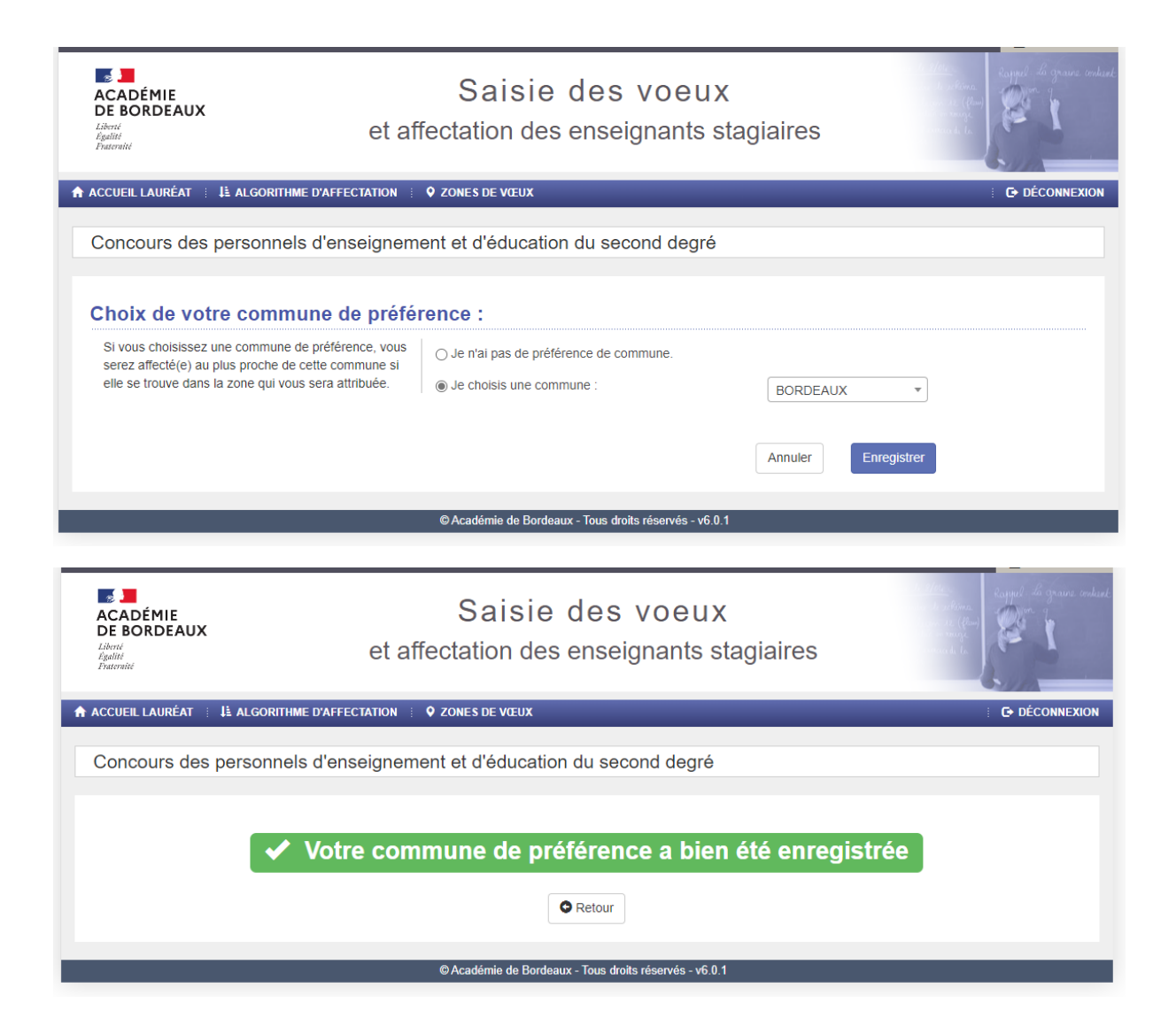

## 3/ Saisie des 5 vœux Département

Cliquer sur « Saisir vos vœux ».

| CADÉMIE<br>DE BORDEAUX                                                                                                    | Saisie des voeux<br>et affectation des enseignants stagiaires                                                                          |                                                     |  |
|----------------------------------------------------------------------------------------------------|----------------------------------------------------------------------------------------------------|-----------------------------------------------------|--|
| CUEIL LAURÉAT 🕴 🚹 ALGORITH                                                                                                    | IME D'AFFECTATION <b>O</b> ZONES DE WEUX                                                                                               | C- DÉCOM                                            |  |
| concours des personne                                                                                                    | els d'enseignement et d'éducation di                                                                                                   | I second degre                                      |  |
| Vos informations personnelles                                                                                                  |                                                                                                    | VOS VCEUX (par orden de préférence) :               |  |
| Mme Carlos Anno Anno Anno Anno Anno Anno Anno An                                                                               |                                                                                                    | Discipline : Control Control                        |  |
| Votre commune de préférence                                                                                                    |                                                                                                    | Vous n'avez pas encore saisi de vœux d'affectation. |  |
| Vous serez affecté(e) dans une<br>disponibles.<br>Cette affectation sera prononcé<br>au plus proche de votre commu<br>dessous. | zone selon vos vœux et les postes<br>le au plus proche du chef lieu de cette zone, ou<br>une de préférence que vous pouvez choisir ci- | Saisir vos voeux<br>Saisie possible jusqu'au        |  |
| Si vous obtenez le vœu "DPT o<br>plus proche de : <b>BORDEAU</b><br>Pour les autres vœux, vous ser<br>zone<br>Modifier vo      | DE LA GIRONDE", vous serez affecté(e) au<br>K<br>rez affecté(e) au plus proche du chef-lieu de la<br>tre commune de prétérence         |                                                     |  |
| Vous pouvez consulter le dél<br>communes) dans le menu Q                                                                       | iaif des zones (chefs-lieux, liste des<br>Zones de vœux                                                                                |                                                     |  |

Il convient de classer les 5 départements par ordre de préférence, en cliquant sur « > » pour ajouter un département, « < » pour enlever un département.

| and provide a processing of the constant of the constant of th | éplacor is dans la comme "Vis voya p<br>a la boultor "Evergenen" blos pouver | er beiden som | entra julig it is been over to take |
|----------------------------------------------------------------------------------------------------|------------------------------------------------------------------------------|---------------|-------------------------------------|
|                                                                                                    | Las askes d'affectation                                                      |               | the name per price of pressions.    |
|                                                                                                    | INFI DE LA DORDOOME                                                          | ()<br>()      |                                     |
| in the second second se | pertor calorings                                                             |               | 3                                   |
| angent B B ( C )                                                                                                    | SPT DES LANDES                                                               |               | 1                                   |
| The second second                                                                                                    | STOR PROPERTY.                                                               |               |                                     |
| 4                                                                                                    | Second to balance                                                            | 1.            |                                     |
|                                                                                                    |                                                                              |               | anar Treport                        |

Les 5 départements sont classés par ordre de préférence. Il est possible de modifier cet ordre en utilisant les flèches Haut et Bas.

Cliquer sur « Enregistrer » pour valider la saisie des vœux départements.

| ACADÉMIE<br>DE BORDEAUX<br>Literi<br>Igalati<br>Franconte | Saisie des voeux<br>et affectation des enseignants stagiaires | en and the second to the second to the second second secon |  |  |
|-----------------------------------------------------------|---------------------------------------------------------------|----------------------------------------------------------------------------------------------------|--|--|
| ACCUEIL LAURÉAT                                           | LE ALGORITHME D'AFFECTATION 🗄 🗘 ZONES DE VŒUX                 | E DÉCONNEXION                                                                                                    |  |  |
|                                                           | ✓ Vos vœux ont été enregistrés                                |                                                                                                    |  |  |
|                                                           | Retour                                                        |                                                                                                    |  |  |
| Cadémie de Bordeaux - Tous droits réservés - v6.0.1       |                                                               |                                                                                                    |  |  |

### 4/ Vérification de la saisie

La saisie des vœux est terminée. L'écran d'accueil permet de contrôler les saisies réalisées.

Les modifications sont possibles (Commune de préférence ou Vœux) en cliquant sur « Modifier votre commune de préférence » ou sur « Modifier vos vœux » jusqu'au mardi 11 juillet 2023 à 14 heures.

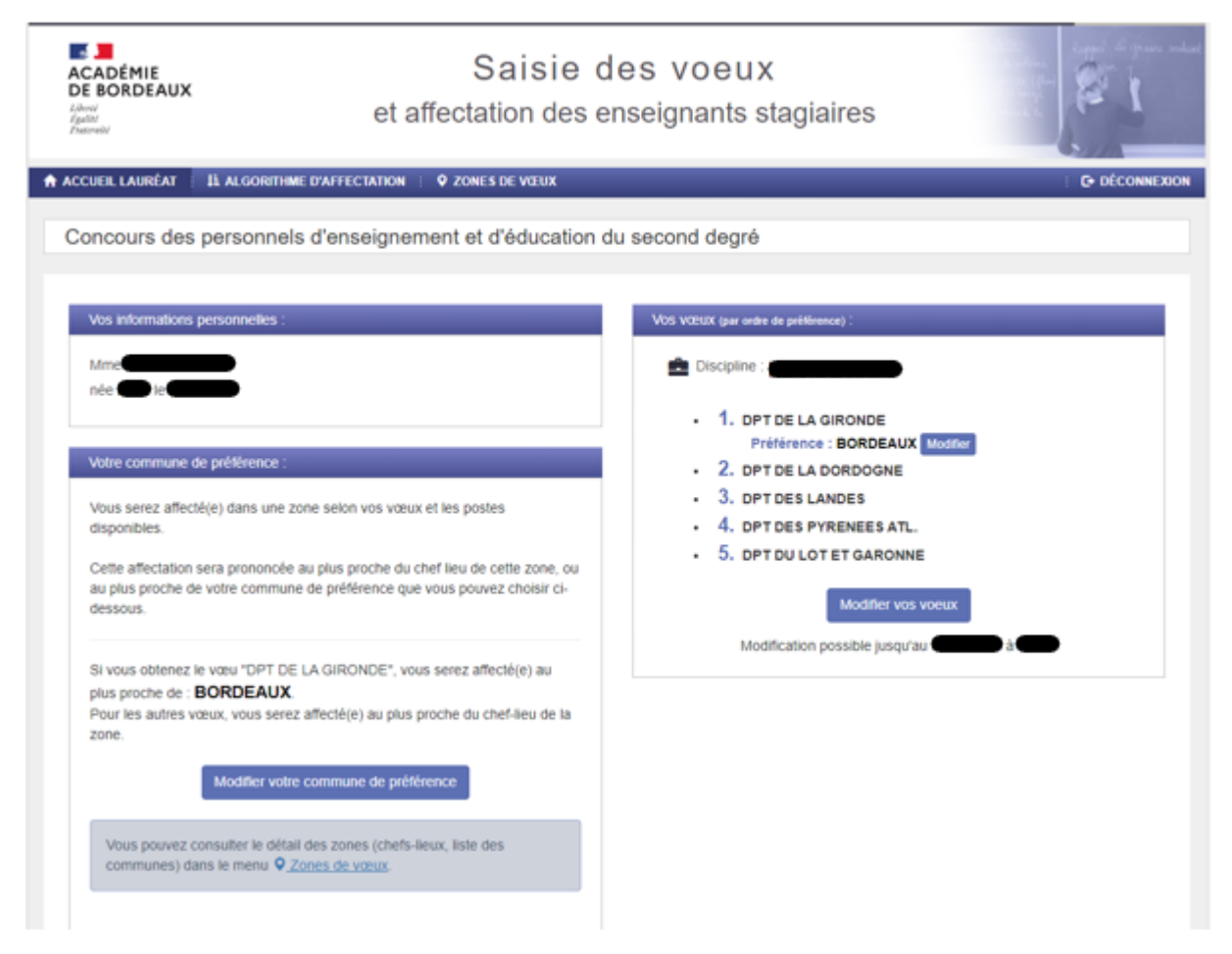

N'oubliez pas en parallèle à cette saisie à communiquer votre diplôme (Master, doctorat ...) sur la boite mail : <u>stagiaire2023@ac-bordeaux.fr</u>.

Bonne saisie !